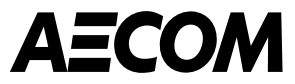

# Coupa Supplier Portal (CSP) Overview

March 2025

ecom.com

# Contents

- 1. Introduction
- 2. <u>Registering for the Coupa Supplier Portal (CSP)</u>
- 3. <u>Setting up your profile</u>
- 4. Payment methods
  - Bank transfer
- 5. <u>Navigating CSP once you have created your account</u>
- 6. <u>Managing Purchase Orders</u>
- 7. Managing invoices
- 8. <u>Credit notes and disputes</u>
- 9. Inviting others to CSP, notifications and language settings

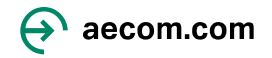

#### Introduction

AECOM is now using Coupa as our procurement tool, including the Coupa Supplier Portal (CSP), to be used by you, our supplier, to receive Purchase Orders and submit invoices electronically.

The Coupa Supplier Portal is a 3<sup>rd</sup> party tool that allows suppliers to connect to multiple customers to help manage their purchase orders and invoicing. If you are already using the Coupa Supplier Portal, you will not need to register a new account but will link to AECOM via an email invitation we will send you. The Coupa Supplier Portal is developed and maintained entirely by Coupa so you may receive paid subscription requests, it is not required for you to sign up for these services to transact with AECOM.

The benefits of using this Coupa Supplier Portal are as follows:

- There is no cost to you to use the Coupa Supplier Portal.
- This will provide you with increased transparency and visibility to the status of your invoices. You will be able to see if your invoice has been submitted, approved, ready for payment or paid.
- You will be able to personalize notifications to keep you informed regarding Purchase Orders, invoices, etc. via email.

This document provides an overview of the Coupa Supplier Portal (CSP), including registration and login, responding to AECOM information requests, receiving Purchase Orders (POs) and invoicing.

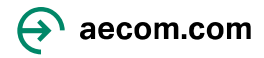

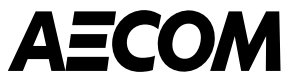

# Registering for the Coupa Supplier Portal

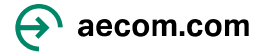

#### Setting up your account in the Coupa Supplier Portal

AECOM requires Third Parties to register for the Coupa Supplier Portal (CSP). You will use the CSP to transact with AECOM for purchase orders and invoicing. You will receive an email to register from do\_not\_reply@aecom.coupahost.com (please check Spam folder):

AECOM needs you to do. Click on Join and **Respond** to create an account for the CSP.

#### Profile Information Request

Hi,

As part of our supplier/subcontractor gualification and onboarding process, we have a few actions we request that you complete. You can learn more about the process here.

#### What You Can Expect

**Coupa Supplier Portal** 

As an AECOM supplier, we require you to register for the Coupa Supplier Portal. This free portal allows you to submit and monitor Invoices and Purchase Orders (PO) electronically. You can register for the portal by clicking on "Join and Respond" below.

You will need to provide relevant tax certifications (e.g., W9 or W8, as applicable), and your payment details.

If you are asked to "Subscribe to Coupa Verified" for an annual fee, this is an advertisement from Coupa and is not required for you to use the Coupa Supplier Portal with AECOM. You can ignore this request or contact Coupa directly via verified@coupa.com if you need to unsubscribe.

#### Coupa Risk Assess

Depending on the services your company will be providing, you may be invited to create a Coupa Risk Assess account. This invitation will be sent via email with an authentication code to setup your account and complete an Inherent Risk Questionnaire (IRQ). The IRQ enables us to understand your business practices (e.g., ethics, quality management and health, safety & environmental). These emails will come from the AECOM Procurement Support Center, aecom@mail.hiperos.com.

Not providing this information in a timely manner may impact your ability to do business with AECOM. The link you receive will expire, if not used, in 48 hours for security purposes. If your link expires or if you need additional support, click here to email the AECOM Supplier Onboarding team.

#### What We Need From You

As a supplier or subcontractor, for us to award work to you, it's important that you provide the requested information in our Coupa procurement system to finalize your onboarding process.

Thank you for partnering with us!

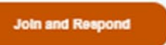

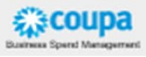

1. Profile Information Request outlines what 2. Create your account in CSP by entering the information required below. Click "I accept the Privacy Policy and Terms of Use". Once you click 'Create an Account' you will be sent a Verification code.

to your email address and click Next.

3. Enter the **Email Verification** Code that was sent

#### Create an Account

AECOM Technology Corp is using Coupa to transact electronically and communicate with you. We'll walk you through a quick and easy setup of your account with AECOM Technology Corp so you're ready to do business together.

| Bu | sin | 105 | s N | an | ne |
|----|-----|-----|-----|----|----|
|    |     |     |     |    |    |

UK Test 3-3

Your legal business name (or legal personal name if an individual)

#### Email

| First Name |   | <ul> <li>Last Name</li> </ul>        |   |
|------------|---|--------------------------------------|---|
| Kelly      |   | Marie                                |   |
| Password   |   | <ul> <li>Confirm Password</li> </ul> |   |
|            | B |                                      | B |

| <ul> <li>Country/Region</li> </ul> | • VATID     |
|------------------------------------|-------------|
| United Kingdom 🗸                   | GB708438738 |

I do not have a Tax ID

I accept the Privacy Policy and the Terms of Use

Create an Account

Already have an account? LOG IN

Forward this to someone

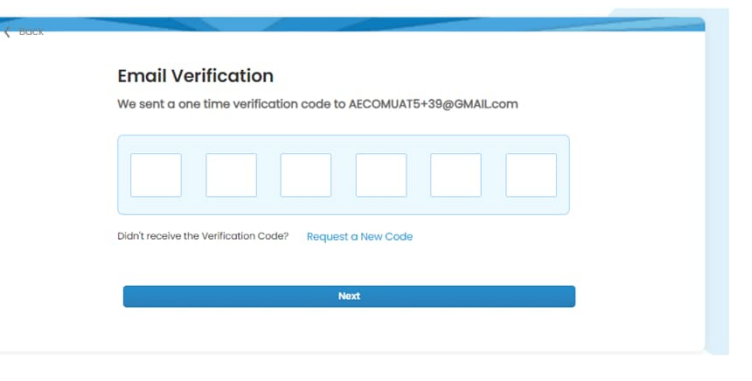

Your Coupa Verification Code Mooxs

Coupa Supplier Portal <do\_not\_reply@supplier-test.c

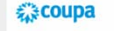

Your Coupa Verification Code

Below is the secure verification code you requested. Enter the 6-digit code in Coupa to verify

883862

If you didn't request this code please contact us at supplier@coupa.co

Coupa

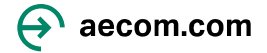

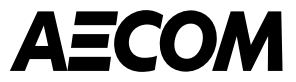

# Setting up your profile

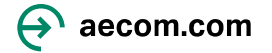

#### **Entering your profile information**

1. When you log into Coupa, you will see this screen. Enter your **Primary address** and **Company Information** and click **Next.** This should be your main office company address, not a personal address.

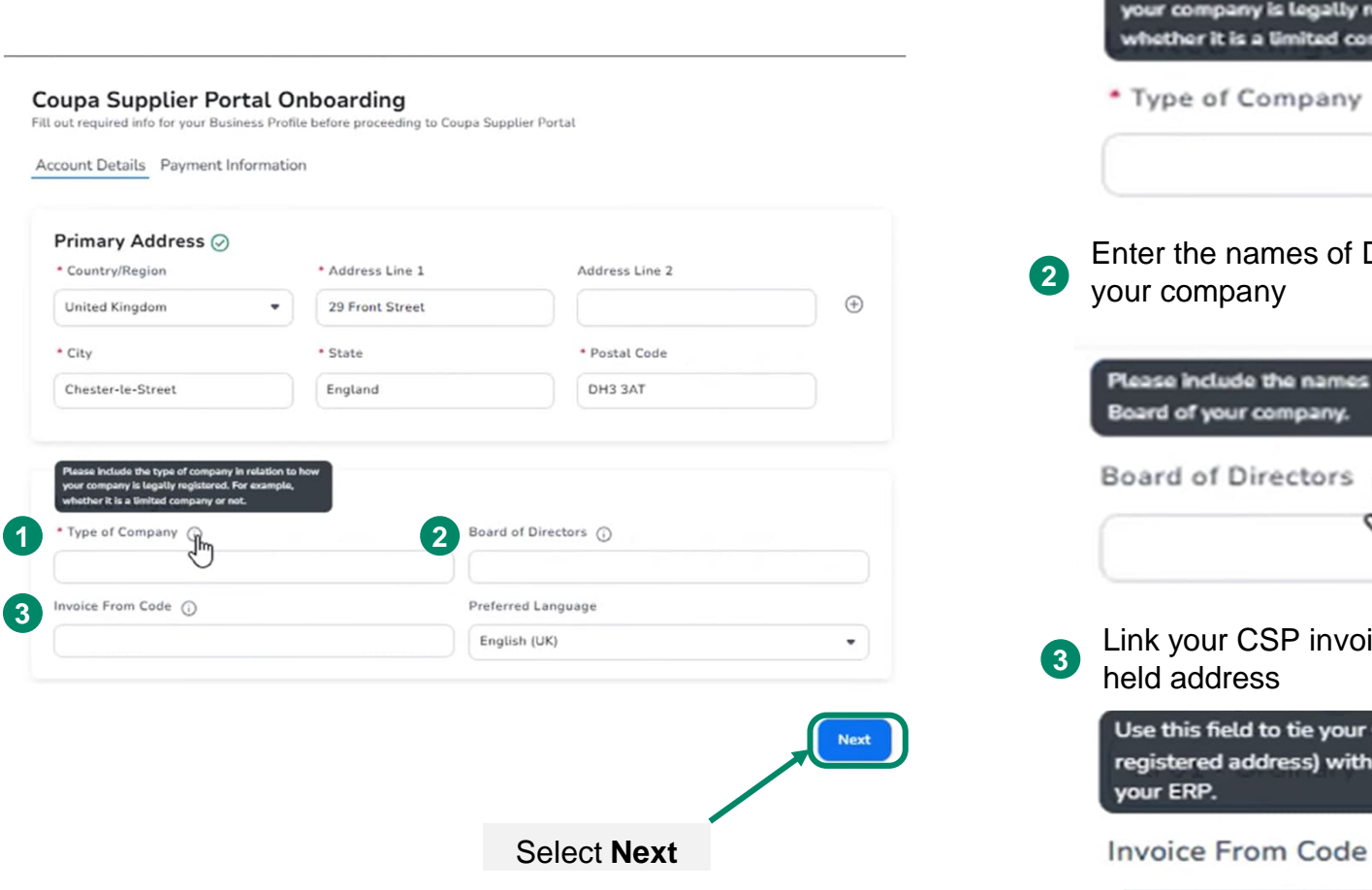

 Enter how your company is legally registered e.g. limited company

Please include the type of company in relation to how your company is legally registered. For example, whether it is a limited company or not.

\* Type of Company

Enter the names of Directors on the Board of your company.

Please include the names of the Directors on the Board of your company.

Board of Directors

Company

Link your CSP invoice address to your ERP held address

Use this field to tie your CSP Invoice From Address (i.e. registered address) with the corresponding address in your ERP.

Im

#### Entering your profile information continued...

#### 2. Enter your **Payment Method Name** and **email address** and click **Next. The payment method name is only for your reference**

# Status required info for your Business Profile before proceeding to Coupa Supplier Portal Image: Status required info for your Business Profile before proceeding to Coupa Supplier Portal Image: Status required info for your Business Profile before proceeding to Coupa Supplier Portal Image: Status required info for your Business Profile before proceeding to Coupa Supplier Portal Image: Status required info for your Business Profile before proceeding to Coupa Supplier Portal Image: Status required info for your Business Profile before proceeding to Coupa Supplier Portal Image: Status required required information to receive Virtual Card payments. Image: Payment Method Name Image: Status required information to receive Virtual Card payments. Image: Status required required information to receive Virtual Card payments. Image: Status required required information to receive Virtual Card payments. Image: Status required required required information to receive Virtual Card payments. Image: Status required required req

Do not accept Virtual Card payments from this customer

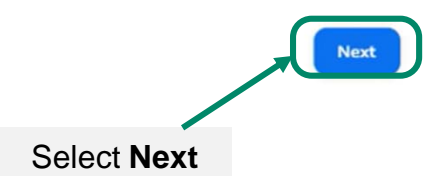

#### 3. Enter your **Primary Banking information** and click **Next.**

| Great News! The payment information has been<br>receive payments through Coupa Pay: AECOM 1 | n successfully shared with the following customers and has been validat<br>Technology Corp | ed to   |
|---------------------------------------------------------------------------------------------|--------------------------------------------------------------------------------------------|---------|
| ount Details Payment Information                                                            |                                                                                            |         |
|                                                                                             |                                                                                            |         |
| Bank Transfer                                                                               | Customer Su                                                                                | oported |
| Please enter the following information to receive                                           | Bank Transfer payments.                                                                    |         |
| Payment Method Name                                                                         |                                                                                            |         |
| Bank Account                                                                                |                                                                                            |         |
| * Bank Account Country/Region                                                               | * Bank Account Currency                                                                    |         |
| United Kingdom                                                                              | GBP                                                                                        | •       |
| Beneficiary Name                                                                            | Bank Name                                                                                  |         |
| UK Test 3-3                                                                                 | C HOARE & CO                                                                               |         |
| Account Number                                                                              | Confirm Account Number                                                                     |         |
| 45877150                                                                                    | 45877150                                                                                   |         |
| Sort Code                                                                                   |                                                                                            |         |
| 601319                                                                                      |                                                                                            |         |
| My company expects international payment                                                    | 5                                                                                          |         |
| Branch Code                                                                                 | Bank Account Type                                                                          |         |
| HBUKGB4B                                                                                    | Business                                                                                   | •       |
| Email Address                                                                               | Remit-To Code 🕤                                                                            |         |
| Testemali@test.com                                                                          |                                                                                            |         |
| and the second second second                                                                |                                                                                            |         |

Do not accept Bank Transfer payments from this customer

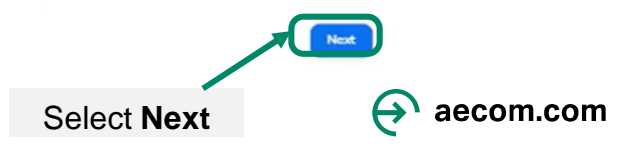

#### Entering your profile information continued...

4. Leave the Address details blank, check the box which states "Do not accept check payments from this customer" and click Next.

|               | Account Details Payment Information                                     |                           |             |
|---------------|-------------------------------------------------------------------------|---------------------------|-------------|
|               |                                                                         |                           |             |
|               | Check Please enter the following information to receive Check payments. | Not Supported by Customer |             |
|               | r toost enter the following monitoring to receive enters payments.      |                           |             |
|               | Payment Method Name                                                     |                           |             |
|               | Country/Realize                                                         |                           |             |
|               | Country/Region                                                          |                           |             |
|               | * Street 1                                                              | •                         |             |
|               | - Street Address of P.O. Box                                            |                           |             |
|               | Street 2                                                                |                           |             |
|               | Linit, Building or Floor Number                                         |                           |             |
|               |                                                                         |                           |             |
|               | + Street 3                                                              |                           |             |
|               | * City                                                                  |                           |             |
|               | . Casto                                                                 |                           |             |
|               | - State                                                                 |                           |             |
|               | t To Code                                                               | -                         |             |
|               | - zip Lode                                                              |                           |             |
|               | Remit-To Code                                                           |                           |             |
|               |                                                                         |                           |             |
| Check the box |                                                                         |                           |             |
|               |                                                                         |                           | Select Next |

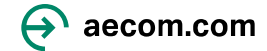

#### Entering your profile information continued...

Great News! The payment information has been successfully shared with the following customers and has been validated to receive payments through Coupa Pay: AECOM Technology Corp

#### Subscriptions

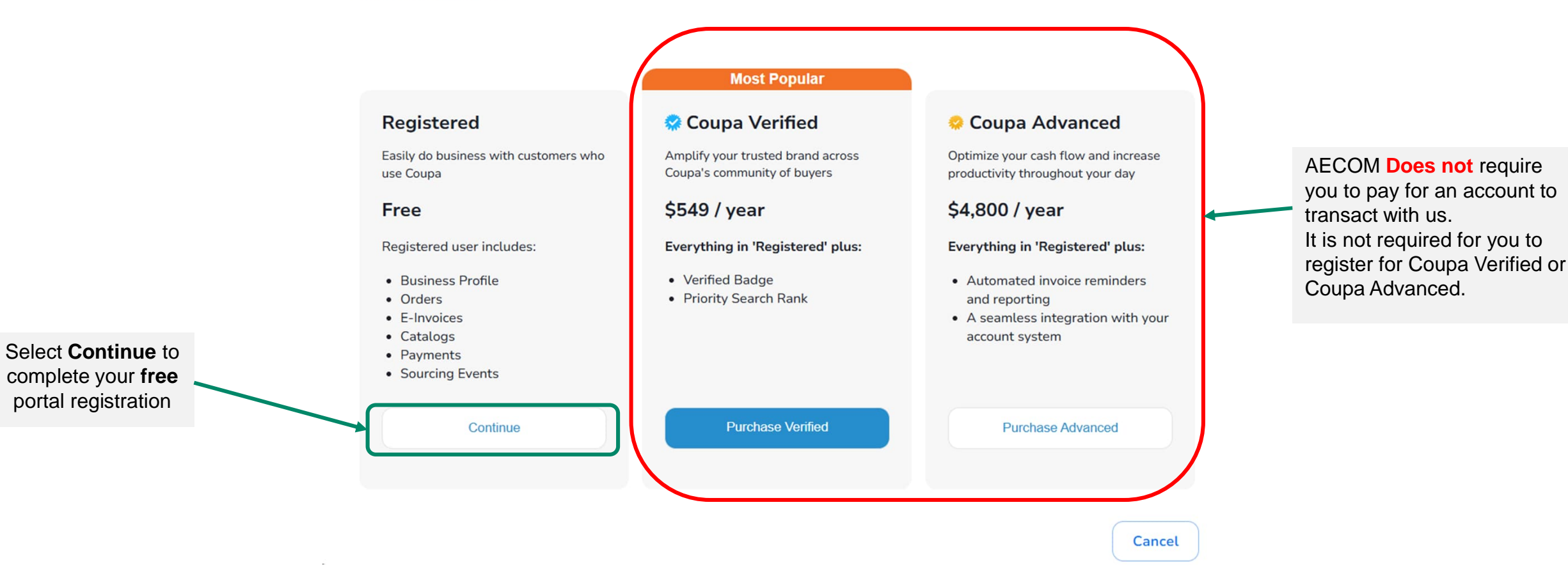

Please note: If you have signed up for Coupa Verified or Coupa Advanced, and would like to cancel, you will need to contact Coupa directly.

• You can email verified@coupa.com to ask to unsubscribe from Coupa Verified.

• Here is a guide on how to manage, or cancel, a subscription for Coupa Advanced.

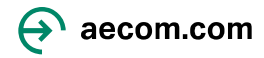

#### **Your Business Profile**

1. Click on **Business Profile > Information Requests** to access the "Supplier Profile" form.

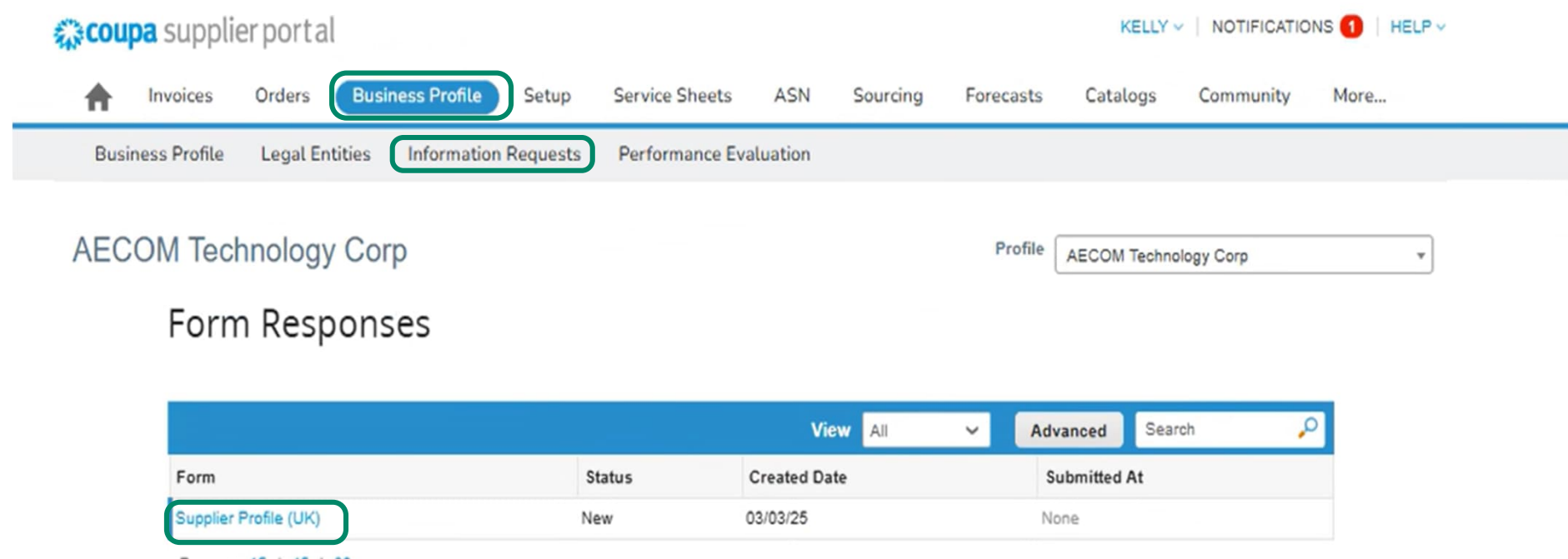

Per page 15 | 45 | 90

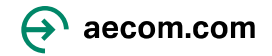

#### **Entering the information required by AECOM**

2. Your **Primary Address** information should prepopulate from the information you already provided.

| * Doing Business As<br>Name |                     |     |
|-----------------------------|---------------------|-----|
| l                           | JK Test 3-3         |     |
| * Primary Address           |                     |     |
| Address Purpose             |                     |     |
| [                           | Select Some Options | 0   |
| * Region                    |                     |     |
| Country/Region              | United Kingdom      | ~   |
| State Region                | England - ENG       | * ~ |
| State ISO Code              | GB-ENG              |     |
| Address Name                |                     |     |
| * Street Address            |                     |     |
|                             | 29 Front Street     |     |
| Street Address 2            |                     |     |
| Street Address 3            |                     |     |
| Street Address 4            |                     |     |
| * City                      |                     |     |
| (                           | Chester-le-Street   |     |
| * Postal Code               | DH3 3AT             |     |
| Location Code               |                     |     |
|                             |                     |     |

3. Attach the relevant Supporting Documents before selecting Add Remit-To and choose from your existing bank details and click on Add Selected

**Supporting Documents:** Copy of a redacted invoice **OR** your details (e.g. legal name, postal address, contact number, web address) on official Company Headed paper **AND** a Bank Certificate clearly showing your registration with the bank.

| * Supporting Document                |                                                                                               |
|--------------------------------------|-----------------------------------------------------------------------------------------------|
| * Attachments<br>Add Fi              | le                                                                                            |
| •Remit-To Addresses                  |                                                                                               |
| Add one or more Remit-To Addresses b | y either filling out a new Compliant Invoicing Form or choosing an Existing Remit-To Address. |
| Add Remit-To                         |                                                                                               |

#### When you click on "Add remit to" it takes you to the below screen

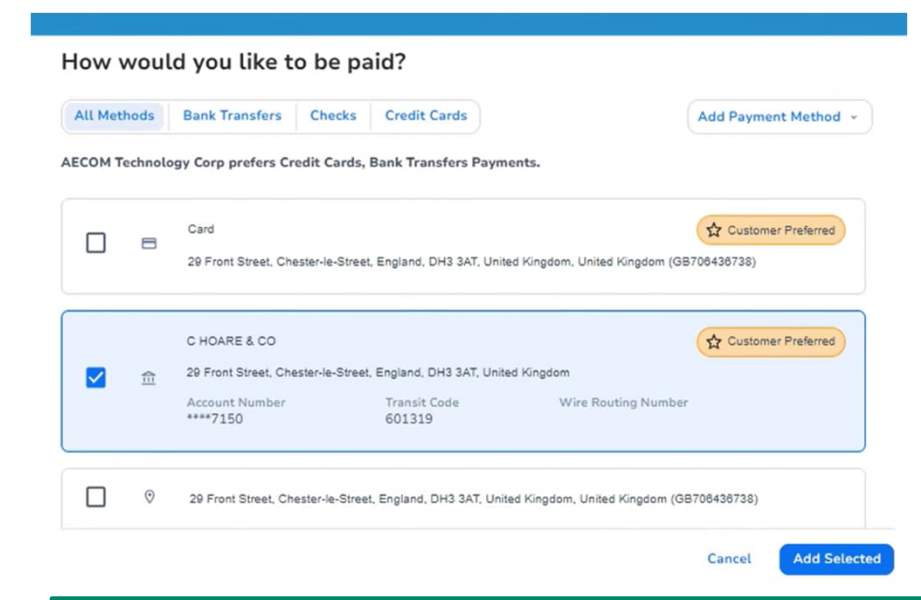

#### 4. Confirm your bank details and **Submit for Approval** to complete setup of your profile

| Remit-To Address            |                    |
|-----------------------------|--------------------|
| Active                      | Active             |
| * VAT / G ST ID             | GB708436738        |
| * PO First and Last<br>Name |                    |
|                             | Kelly Martyn       |
| * PO Email                  |                    |
|                             | Testemail@test.com |

↔

aecom.com

#### Entering the information required by AECOM continued...

5. Confirm your bank details and Submit for Approval to complete setup of your profile and you will receive a notification on screen stating Pending Approval

| Ve have auto-fille            | d some information from your Public Profile.             | ✓ We have auto-filled                   | some information from your Public Profile. |                       |                     |
|-------------------------------|----------------------------------------------------------|-----------------------------------------|--------------------------------------------|-----------------------|---------------------|
|                               | Bank Account Details                                     | F                                       | Remit-to Details                           | Decline Save          | Submit for Approval |
| * Bank Country/Region         | United Kingdom 🗸                                         | Accounts Receivable<br>First Name       | Kelly                                      |                       |                     |
| <ul> <li>Sort Code</li> </ul> | 601319<br>Place enter the Sort Code                      | Accounts Receivable<br>Last Name        | rvery                                      |                       |                     |
|                               | "Sort Code is 8 digits"                                  | (                                       | Martyn                                     | AECOM Technology Corp |                     |
| * Bank Account<br>Number      | 150                                                      | Accounts Receivable<br>Remittance Email | Testersiletest                             |                       |                     |
| IBAN Number                   | GB92HOAB159900458771!                                    | Accounts Receivable                     | restemaligitest.com                        | View All Responses    |                     |
| SWIFT Code (BIC)              |                                                          | Phone Number                            | 777777777                                  |                       | Pending Approval    |
| * Bank Name                   | C HOARE & CO                                             | Street Address                          |                                            |                       |                     |
| * Branch Name                 | Please do not use any special characters                 | Street Address 2                        | 29 Front Street                            |                       |                     |
|                               | C HOARE & CO<br>Please do not use any special characters | City                                    |                                            |                       |                     |
| * Beneficiary Name            | UK Test 3-3                                              | Postal Code                             | Chester-le-Street                          |                       |                     |
|                               | Please indicate the name on the bank account             |                                         | DH3 3AT                                    |                       |                     |
|                               | Please do not use any special characters                 | Region<br>Country/Region                | United Kinodom                             |                       |                     |
| Account Currency              | GBP 🖌                                                    | State Region                            | England - ENG.                             |                       |                     |
| Payment Currency              | Select                                                   | State ISO Code                          | GB-ENG                                     |                       |                     |
| *Invoice Currency             | GBP X ~                                                  | Intermediary Bank<br>Details            | _                                          |                       |                     |
|                               |                                                          | l                                       |                                            |                       | A aecom.com         |

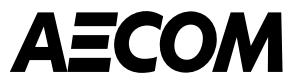

# **Payment methods**

Bank transfer

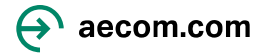

# Adding your Payment Method – Bank Transfer

|                                   | Deing Business As       Name       Business       Classifications       IZ7 Small Disadvantaged Business x       Hold the CTRL key to select as many as possible       * Taxpayer ID       123450759       Premierem r = UIS DN Nember (00.000000)       * Does your company<br>pay US Taxes? |                   |
|-----------------------------------|----------------------------------------------------------------------------------------------------|-------------------|
|                                   | * Organization Type Corporation  * Company Headcount 11-50  %  *                                                                                                    |                   |
|                                   | * Primary Company Address Address Purpose Branch X                                                                                                    |                   |
| _                                 | *Region<br>Country/Region United States ~                                                                                                    | Click Add Payment |
|                                   | How would you like to be paid?<br>All Methods Bank Transfers Checks Credit Cards<br>AECOM prefers Credit Cards, Bank Transfers Payments.                                                                                                    | Method            |
| Select relevant<br>payment method | Currently, there are no valid accounts available for your selection                                                                                                    |                   |
|                                   | *Attachmends: Add File                                                                                                    |                   |

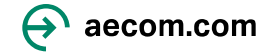

### **Adding your Payment Method – Bank Transfer Continued...**

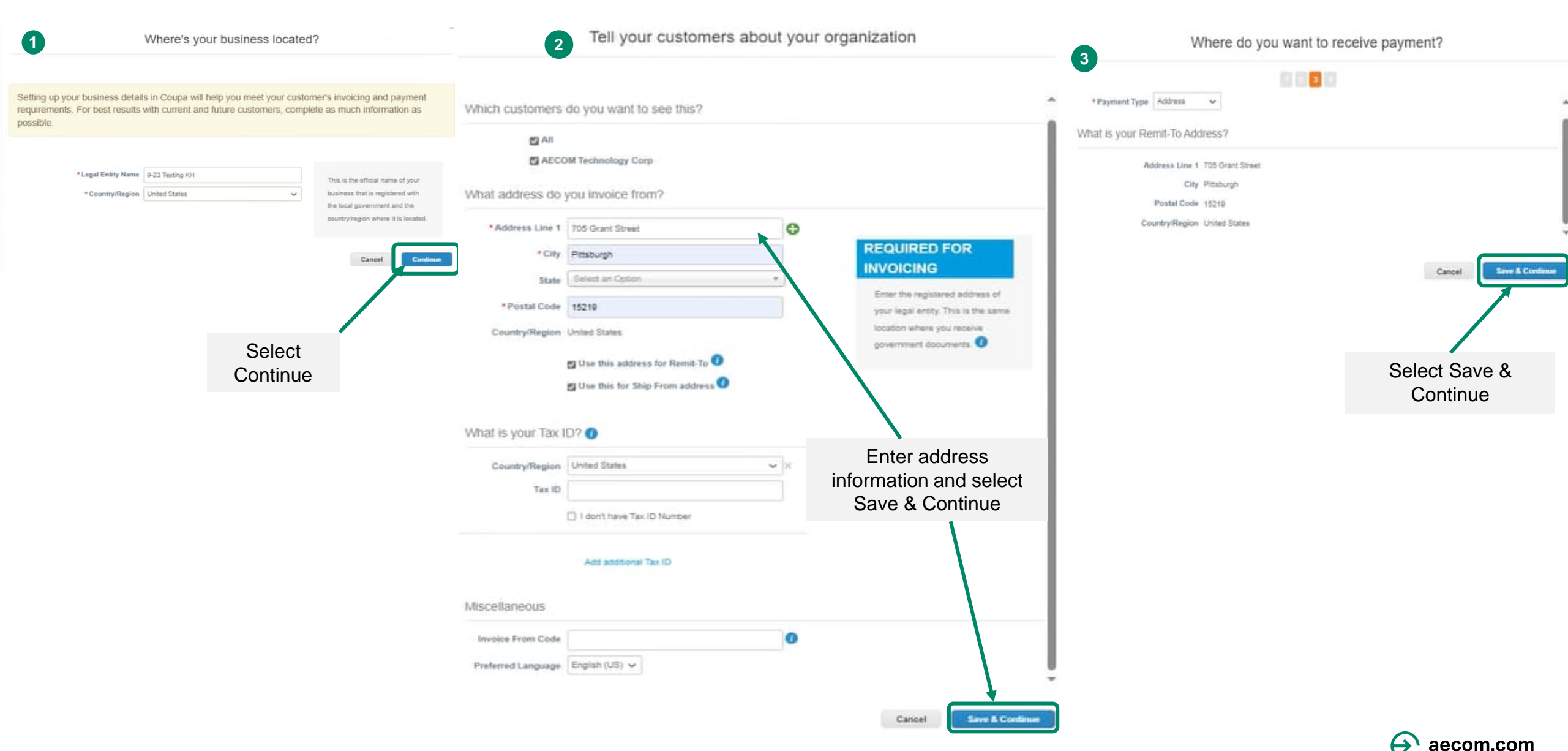

16

# Adding your Payment Method – Bank Transfer Continued...

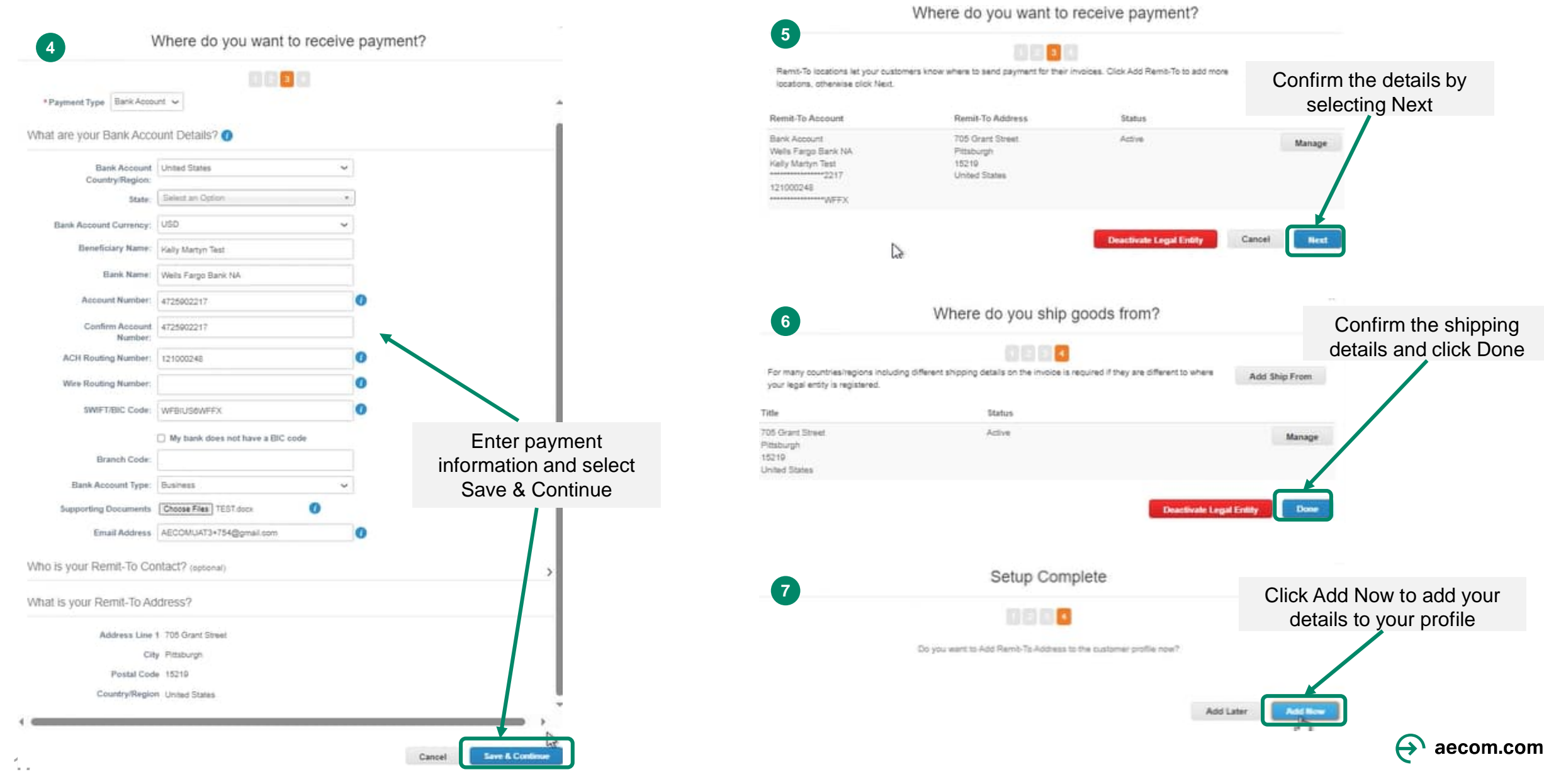

## Adding your Payment Method – Bank Transfer Continued...

#### Remit-To Addresses

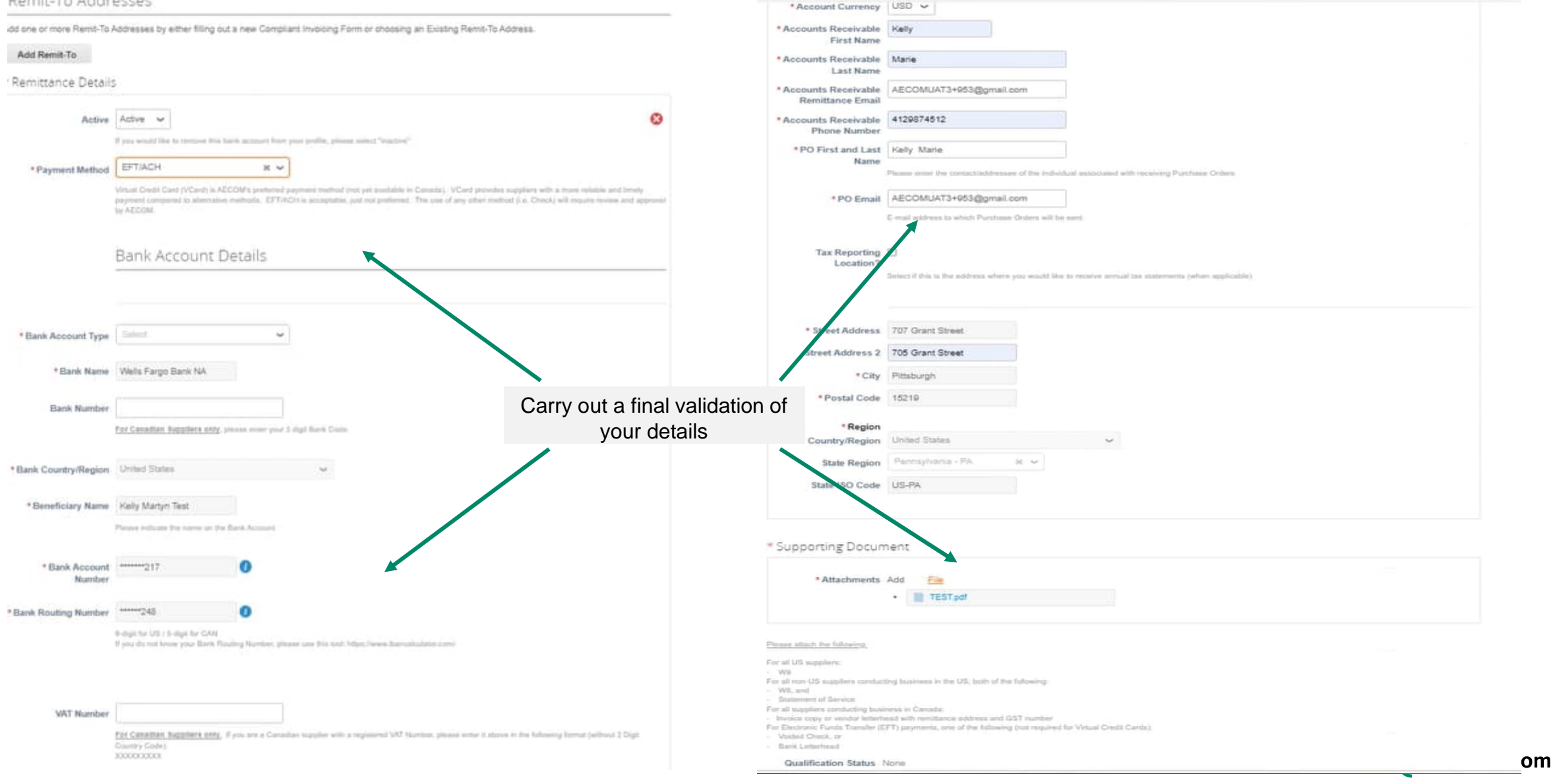

## Adding your Payment Method – Bank Transfer Complete

Save This Information to Your Profile?

Save this info to your profile so that you'll be able to re-use it when other customers request you the same information.

#### The following info will be saved to your profile:

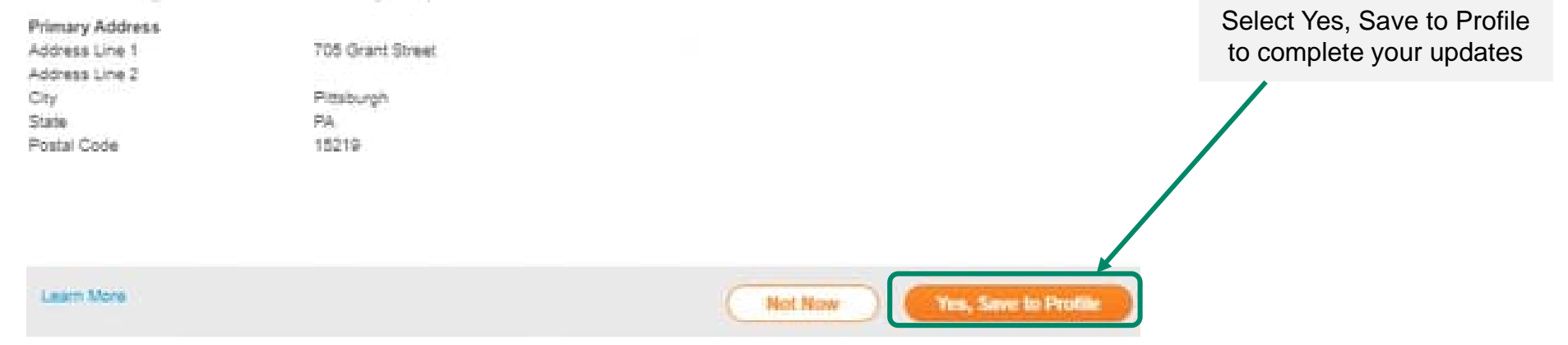

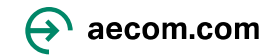

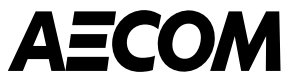

# Navigating CSP once you have created your account

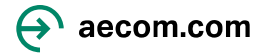

#### How to Login to your Coupa Supplier Portal\*

Once your profile has been set up

- Suggested browser to use when logging into Coupa is Google Chrome
- Once your account is created, you can login to the portal <u>Coupa Supplier Portal</u>
- Note: Please bookmark or save the above URL, as this will be used each time to login to the Coupa Supplier Portal

| Log In                     |                       |
|----------------------------|-----------------------|
| Welcome back! Login or cli | ck here for help.     |
| * Email Address            | Email Address         |
| * Password                 | Password              |
|                            | Log In                |
|                            | Forgot Your Password? |
|                            |                       |
|                            |                       |
|                            |                       |

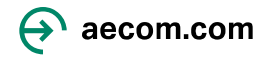

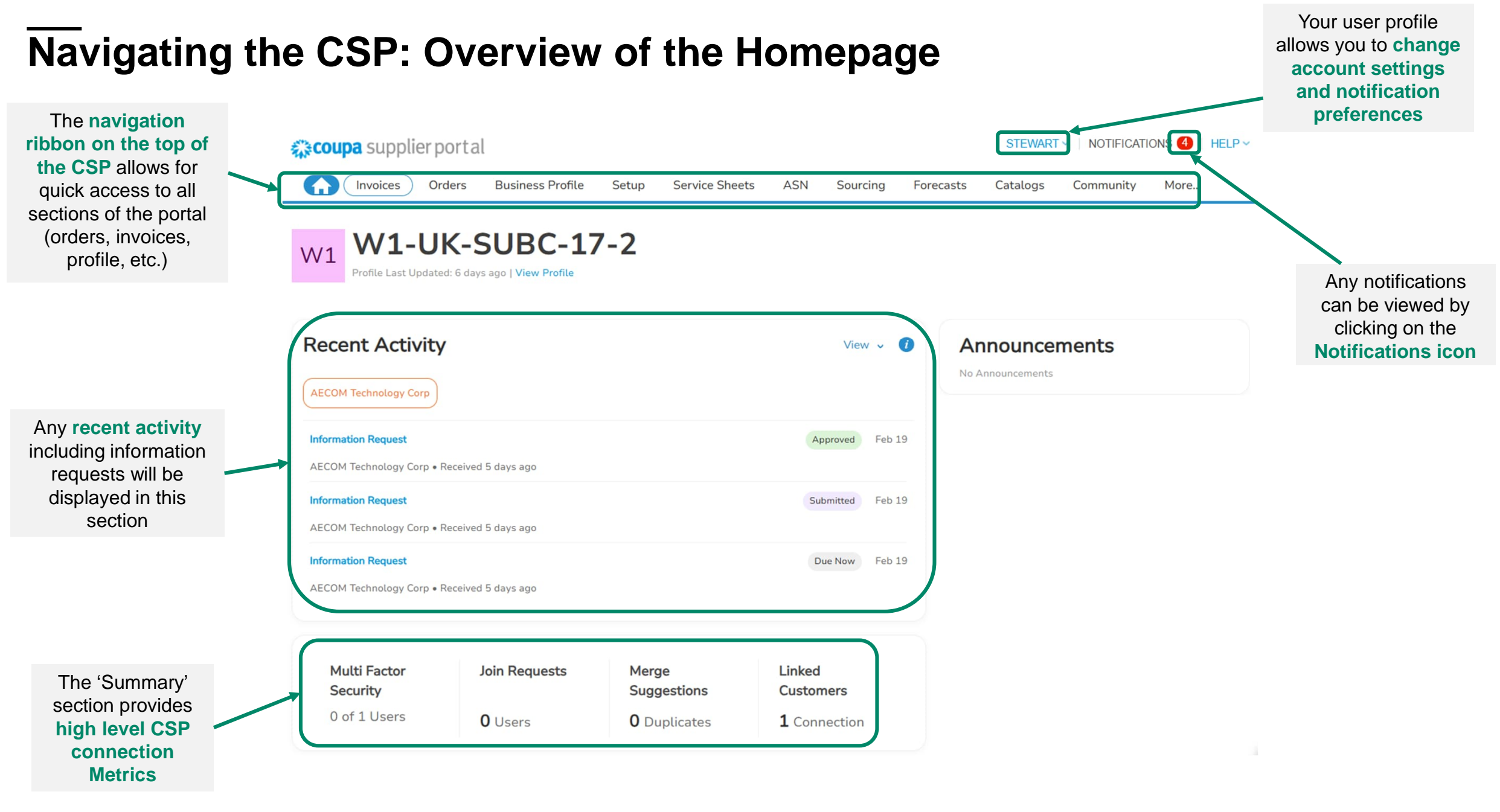

#### Updating your CSP supplier profile

- To update your supplier profile, please click on 'Business Profile' on the Coupa homepage
- Basic company and contact information can be updated in the General Information, Address and Primary Contact sections

**NOTE:** Completing a CSP supplier profile does not *automatically* send supplier information to AECOM. <u>Suppliers must complete and submit</u> <u>AECOM Information Requests.</u>

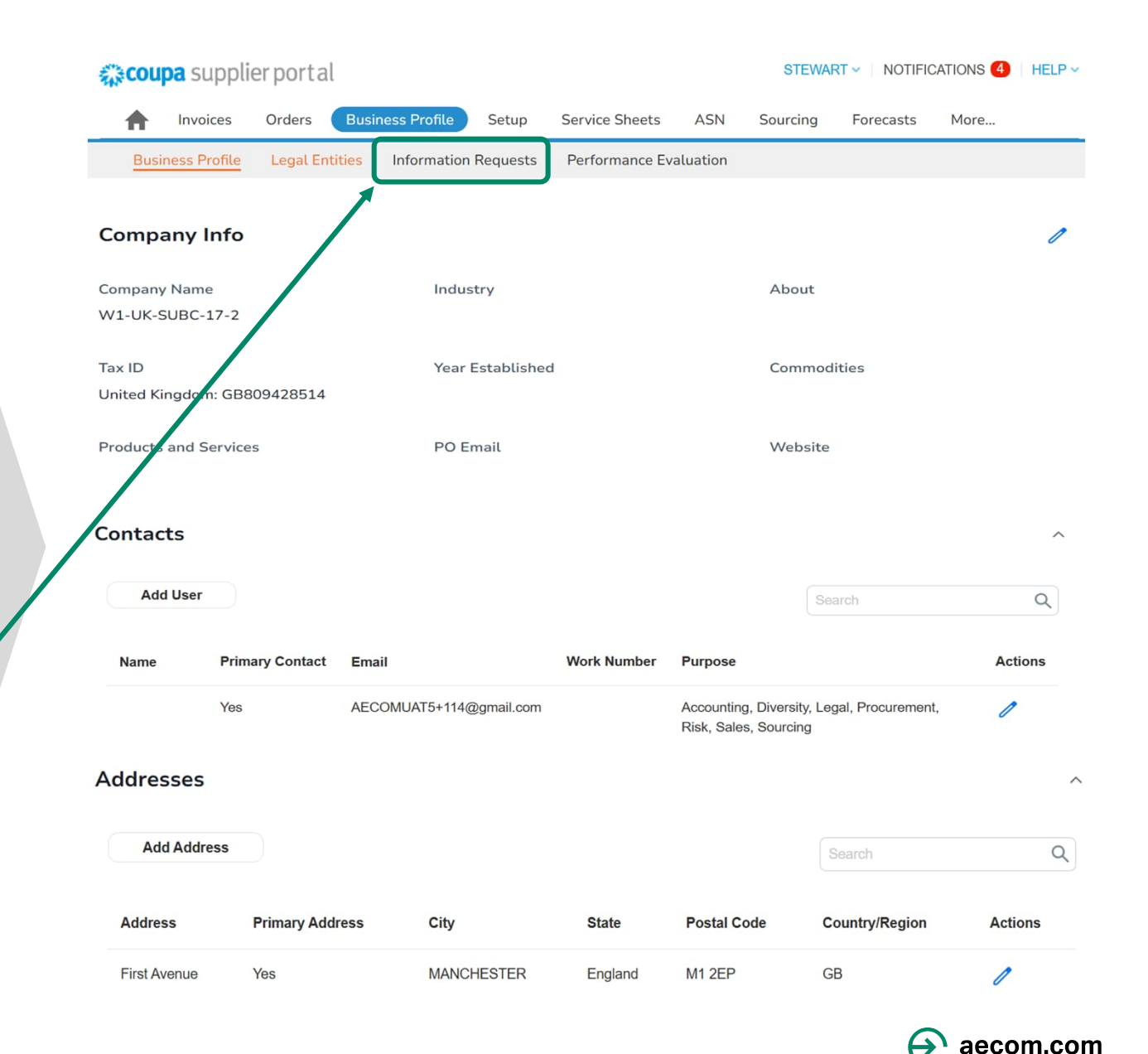

23

#### Updating and completing AECOM's supplier information requests

 Supplier Information Requests sent from AECOM can be completed and submitted by going to the 'Information Requests' tab under 'Business Profile'

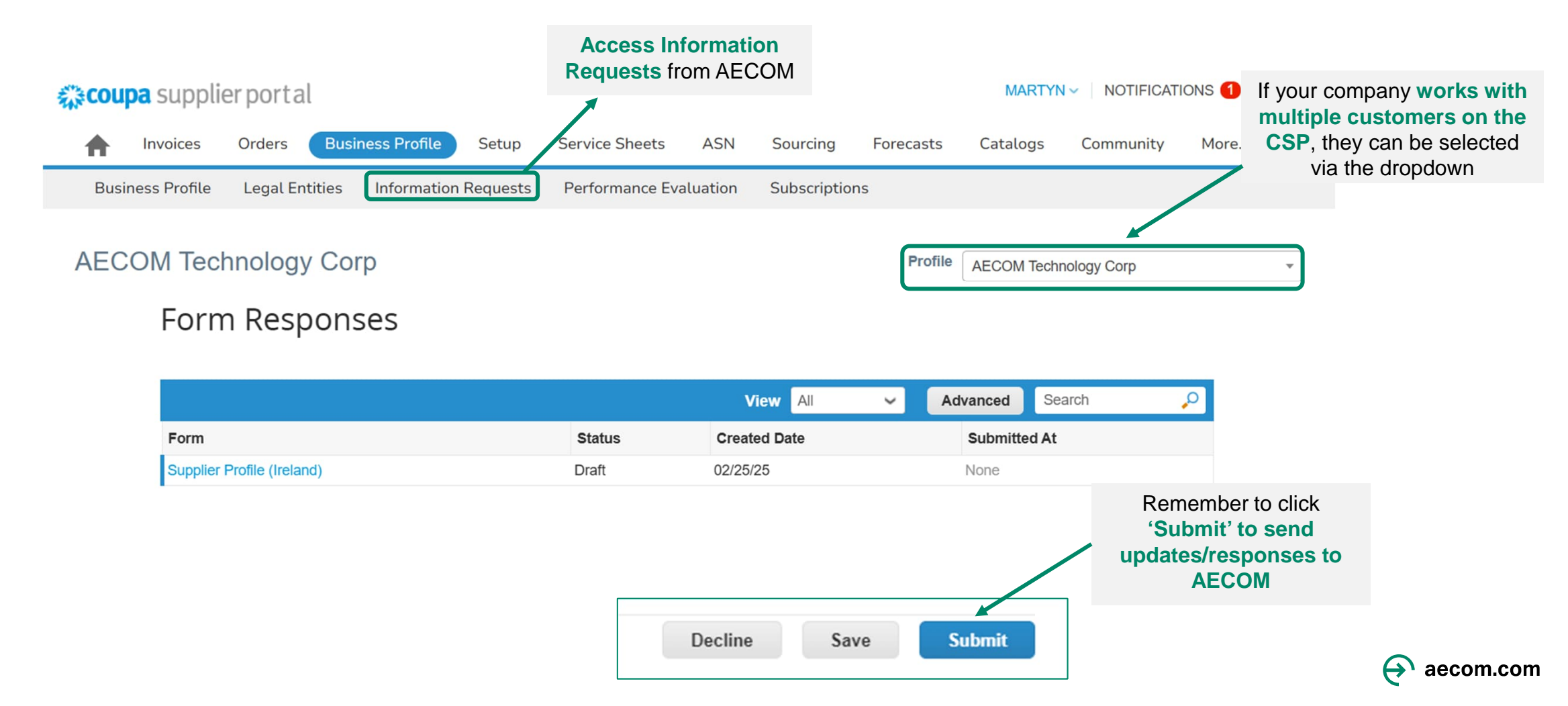

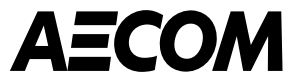

# Managing purchase orders

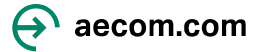

#### **Managing Purchase Orders (POs)**

Purchase Orders (POs) sent from AECOM can be managed by going to the 'Orders' tab

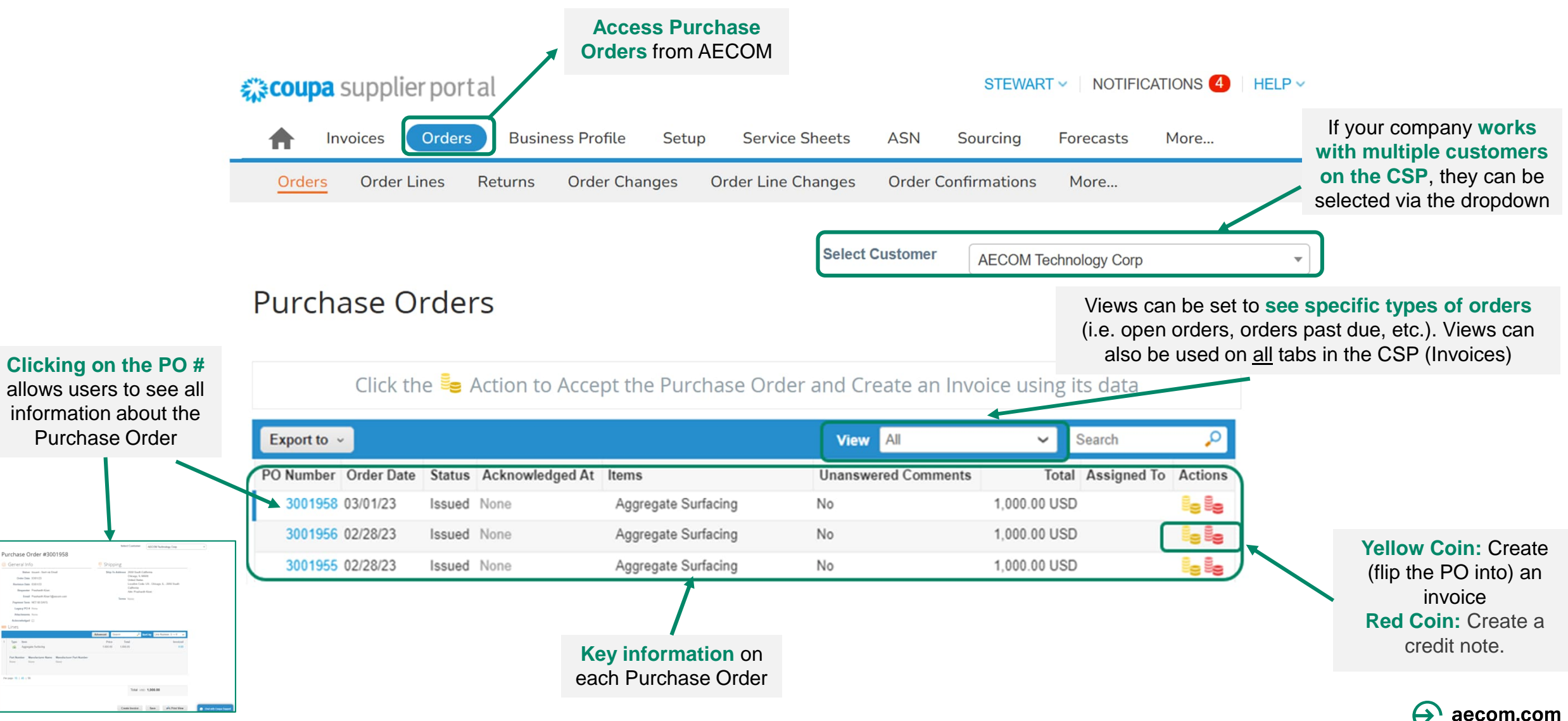

| Purchase Orders  |                                                                                            | P | Purchase Order #UK1691278   R                                                                                                    | evision 3 (Current) Mar 11                                                                                                    | Ship-To Address – For<br>goods this is the delivery<br>address and for services<br>this is where the work is<br>performed. |
|------------------|--------------------------------------------------------------------------------------------|---|----------------------------------------------------------------------------------------------------|----------------------------------------------------------------------------------------------------|----------------------------------------------------------------------------------------------------|
| Status           | Description                                                                                | _ | Status Issued<br>Order Date 03/11/25<br>Revision Date 03/11/25<br>Requester Clair Colgan                                                                                  | Ship-To Address 10 Bricket Road<br>St Albans<br>AL1 3JX<br>United Kingdom<br>Location Code: UK - St<br>Attn: Clair Coloan +44 | t Albans, 10 Bricket Road<br>7425 646367                                                                                   |
| Closed           | The issued PO was received and then closed, either manually or automatically within Coupa. |   | Email Clair.Colgan@aecom.com<br>Payment Term NET 45 DAYS<br>Legacy PO # None                                                                                              | Terms None                                                                                                    | Requestor name and<br>email and telephone<br>number for enquiries.                                                         |
| Issued           | The PO was approved and sent to Supplier.                                                  |   | International None<br>Withholding Tax<br>Applicable                                                                                                    |                                                                                                    | Supplier can contact the<br>Requestor with any<br>queries.                                                                 |
| Soft Closed      | The PO is closed but can be reopened.<br>You cannot invoice against a PO in this status.   |   | Attachments                                                                                                    |                                                                                                    |                                                                                                    |
| Cancelled        | The PO is cancelled and does not need to be fulfilled.                                     |   | Tr The terms of contract AECOM/2025/XX<br>dated 01-Mar-2025 apply to this purchase<br>order and all goods and services<br>associated or provided in accordance with<br>it | <ul> <li>Reference to contract<br/>terms and attached<br/>contract document.</li> </ul>                                       |                                                                                                    |
| Note: If you hav | ve a PO in the Coupa Supplier                                                              | / | Acknowledged  Assigned to Select                                                                                                    |                                                                                                    |                                                                                                    |

💻 Lines

Туре

1

Item

MAR-2025

ELECTRICAL WORKS - BIG BEN - 17-

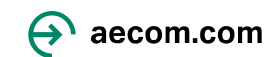

 $\sim$ 

Invoiced

0.00

Sort by Line Number:  $0 \rightarrow 9$ 

Advanced

Search

Total

10,000.00

Price

10,000.00

Portal that has a status of "soft closed" or

"Cancelled" and you expected the PO to be open, please contact the requestor.

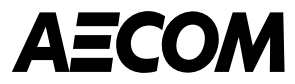

# Invoicing

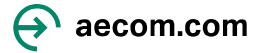

#### Managing Invoices: PO Backed and Non-PO Backed

 Invoices can be sent via the CSP. Invoices can be created from a PO or you can create blank invoice if you don't have a PO.

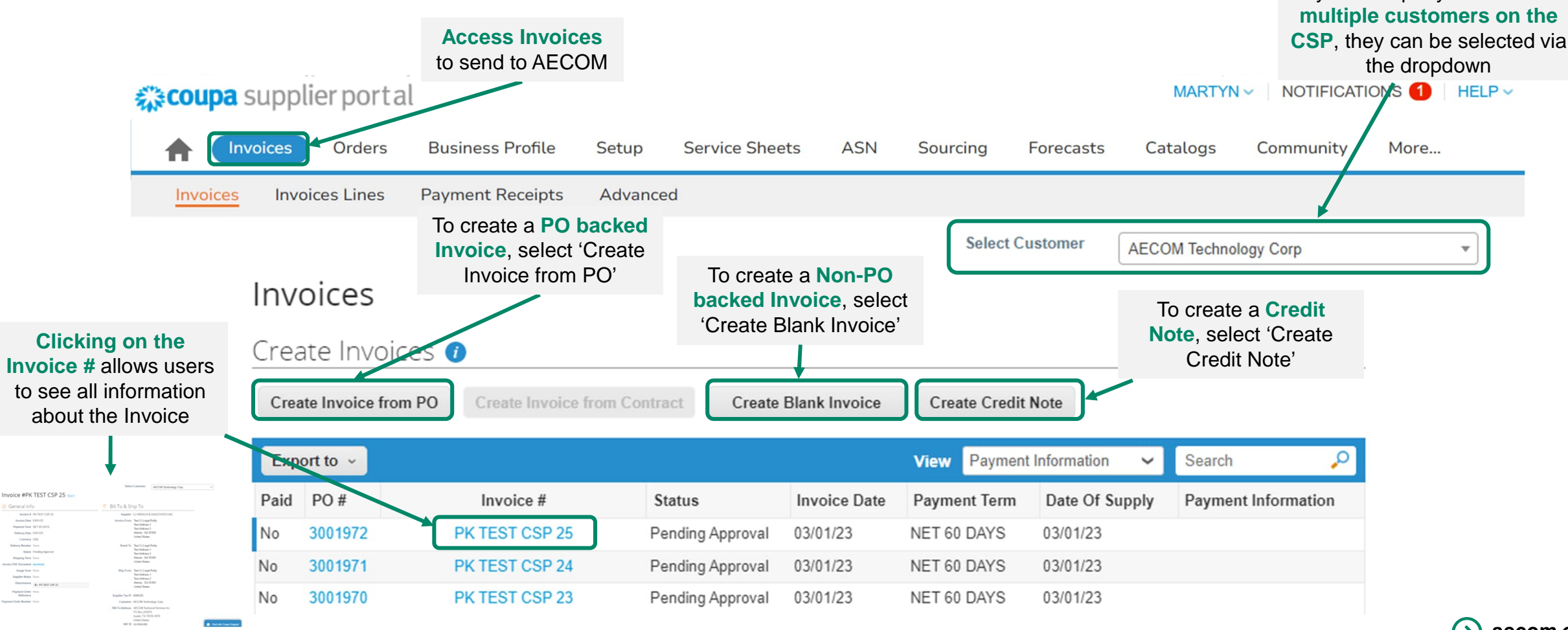

#### **Invoice Statuses**

| Status              | Description                                                                                                    |
|---------------------|----------------------------------------------------------------------------------------------------|
| Abandoned           | The disputed invoice has been abandoned. AECOM can choose to notify you of this invoice status change and provide instructions. You can set notification preferences for abandoned invoices. |
| Approved            | The invoice has been accepted for payment by AECOM and will be paid in line with payment terms                                                                                               |
| Disputed            | The invoice has been disputed and needs to be reconciled through a credit note or cancellation                                                                                               |
| Draft               | The invoice has been created, but it has not been submitted to AECOM yet.                                                                                                    |
| Pending<br>Approval | The invoice is currently under review by AECOM                                                                                                    |
| Processing          | The invoice is being processed by the Accounts Payable Team.                                                                                                    |

| Invoice #PK                                                                                       | TEST CSP 25 Back                                                           |
|---------------------------------------------------------------------------------------------------|----------------------------------------------------------------------------|
| 🔅 General Inf                                                                                     | 0                                                                          |
| Invoice #                                                                                         | PK TEST CSP 25                                                             |
| Invoice Date                                                                                      | 03/01/23                                                                   |
| Payment Term                                                                                      | NET 60 DAYS                                                                |
| Delivery Date                                                                                     | 03/01/23                                                                   |
| Currency                                                                                          | USD                                                                        |
| Delivery Number                                                                                   | None                                                                       |
| Status                                                                                            | Pending Approval                                                           |
| Shipping Term                                                                                     | None                                                                       |
| Invoice DDE Decument                                                                              |                                                                            |
| Invoice FDF Document                                                                              | download                                                                   |
| Image Scan                                                                                        | download<br>None                                                           |
| Image Scan<br>Supplier Notes                                                                      | download<br>None<br>None                                                   |
| Image Scan<br>Supplier Notes<br>Attachments                                                       | download<br>None<br>None<br>TT PK TEST CSP 25                              |
| Invoice PDP Document<br>Image Scan<br>Supplier Notes<br>Attachments<br>Payment Order<br>Reference | download           None           Tr         PK TEST CSP 25           None |

🤗 Bill To & Ship To Supplier CJ HENSCH & ASSOCIATES INC Invoice From Test CJ Legal Entity Test Address 1 Test Address 2 Atlanta, GA 30305 United States Remit To Test CJ Legal Entity Test Address 1 Test Address 2 Atlanta, GA 30305 United States Ship From Test CJ Legal Entity Test Address 1 Test Address 2 Atlanta, GA 30305 United States Supplier Tax ID 4586325 Customer AECOM Technology Corp Bill To Address AECOM Technical Services Inc. PO Box 203970 Austin, TX 78720-3970 United States VAT ID 54-8965486

AECOM Technology Corp

Select Customer

逆 Chat with Coupa Support

v

#### **Managing Invoices: Invoice Attachments**

# What invoice requirements should you be aware of on the Coupa Supplier Portal?

The nature of AECOM's business requires us to provide invoice backup from our suppliers to our clients for audit purposes.

When submitting an invoice, supporting documentation contractually required must be provided in the attachment section.

If any documentation is omitted, this may result in the invoice being disputed.

#### Create Invoice Create

| General Inic     | ) ( <sup>4</sup>                                       | From                                |                                                                    |          |
|------------------|--------------------------------------------------------|-------------------------------------|--------------------------------------------------------------------|----------|
| * Invoice #      |                                                        | * Supplier                          | BNP PARIBAS SA                                                     |          |
| * Invoice Date   | 03/11/25                                               | * Supplier VAT ID                   | IE6517103S 🛩                                                       |          |
| Payment Term     | NET 30 DAYS *1                                         | nvoice From Address                 | BNP PARIBAS SA                                                     | <b>0</b> |
| Date of Supply   | 03/11/25                                               |                                     | SANDYFORD, Dublin D18C9C8                                          | 5        |
| * Currency       | RON 🖌                                                  |                                     | Ireland                                                            |          |
| Delivery Number  |                                                        | Remit-To Address                    | BNP PARIBAS SA                                                     | 0        |
| Status           | Draft                                                  |                                     | SANDYFORD, Dublin D18C9C                                           | 5        |
| Image Scan       | Choose File No file chosen                             |                                     | Ireland                                                            |          |
| Supplier Note    |                                                        | * Ship From Address                 | BNP PARIBAS SA<br>TERMINI3 ARKLE ROAD<br>SANDYFORD, Dublin D18C9C5 | <b>₽</b> |
| Cash Account     | Add File I URL 1 lext                                  |                                     |                                                                    |          |
| Scheme           | attach supporting documents and do NOT attach an invoi | ce Customer                         | AECOM Technology Corp                                              |          |
| Margin Scheme    | screen will be the original invoice.                   | <ul> <li>Bill To Address</li> </ul> | AECOM ENGINEERS &<br>CONSTRUCTORS ROMANIA S                        | RL       |
| Pre-Payment Date | mmoodyy III                                            |                                     | 11-15 Tipografilor Street                                          |          |
| Endorsement On   |                                                        |                                     | S-Park Business Centre, A2, 1st<br>013714 Bucharest                | Floor    |
| Invoices         |                                                        |                                     | Romania                                                            |          |
| Transport        |                                                        | * Buyer VAT ID                      | RO15991432 🖌                                                       |          |
| xchange Rate 🕖   |                                                        | * Ship to Address                   | 68-72 Polona Street, Sector 1                                      |          |
|                  |                                                        |                                     | 030107 Bucharest                                                   |          |
|                  |                                                        |                                     |                                                                    |          |

#### Guidance for invoicing and removing zero values

When invoicing against a PO, every line should include a value. Invoiced PO lines that do not require a charge need to be removed before submitting an invoice by clicking on the red cross on the associated line.

| Lines                                                                                         |                                                                                                    |                             | Line Level Taxation         | on the red cross |
|-----------------------------------------------------------------------------------------------|----------------------------------------------------------------------------------------------------|-----------------------------|-----------------------------|------------------|
| Type Des                                                                                      | cription<br>A - Mileage - Quarte                                                                           | Price 0.00                  | 0.00                        |                  |
| PO Line<br>9000370-1                                                                          | Service Sheet Line<br>None                                                                                 | Contract                    | Supplier Part Number        |                  |
| Billing<br>03001047-8000-Trav<br>Reimbursement.TRA                                            | el & Entertainment.Ground Travel.Mileag                                                                    | e                           |                             |                  |
|                                                                                               | - milouge                                                                                                  |                             |                             |                  |
| Type Des                                                                                      | cription<br>A - Mileage - Quarte                                                                           | Price 250.00                | 250.00                      |                  |
| Type Dese<br>TR<br>PO Line<br>9000370-2                                                       | cription<br>A - Mileage - Quarte<br>Service Sheet Line<br>None                                             | Price<br>250.00<br>Contract | 250.00 Supplier Part Number |                  |
| Type Desi<br>TR<br>PO Line<br>9000370-2<br>Billing<br>03001047-8000-Trav<br>Reimbursement-TRA | cription<br>A - Mileage - Quarte<br>Service Sheet Line<br>None<br>el & Entertainment.Ground Travel.Mileage | Price<br>250.00<br>Contract | 250.00 Supplier Part Number |                  |

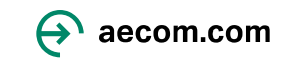

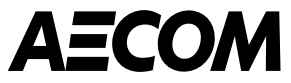

# **Credit notes and disputes**

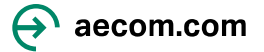

#### **Credit Notes & Disputes**

- The system will automatically dispute an invoice that has been submitted if the invoice violates any of the invoice tolerances defined by AECOM or if it was rejected by an AECOM user
- Credit notes can be issued to resolve a dispute on an invoice, correct an invoice or cancel a duplicate invoice.

| ∰COL | <b>ipa</b> sup | pplie     | rportal     |                   |              |               |               |               |                | MA         | NRTYN ~               | NOTIFICATI | ONS 1 | HELP ~ |
|------|----------------|-----------|-------------|-------------------|--------------|---------------|---------------|---------------|----------------|------------|-----------------------|------------|-------|--------|
|      | Invoice        | es        | Orders      | Business Profile  | Setup        | Service Shee  | ts ASN        | Sourcing      | Forecasts      | Catalo     | ogs C                 | Community  | More  |        |
| Invo | oices          | Invoice   | s Lines     | Payment Receipts  | Advanced     |               |               |               |                |            |                       |            |       |        |
|      |                |           |             |                   |              |               |               | Select C      | Customer       | AECOM T    | echnology             | Corp       |       | •      |
|      | In             | nvoi      | ces         |                   |              |               |               |               |                | Το ο       | reate a l             | Credit     |       |        |
|      | Cr             | reate     | Invoice     | es 🕖              |              |               |               |               |                | Note<br>C  | , select<br>Credit No | 'Create    |       |        |
|      | (              | Create li | nvoice from | PO Create Invoice | from Contrac | t Create I    | Blank Invoice | Create Credit | t Note         |            |                       |            |       |        |
|      |                | Export t  | .o ~        |                   |              |               |               | View Paymer   | nt Information | <b>~</b> S | earch                 | P          |       |        |
|      | Pa             | aid PC    | ) #         | Invoice #         | Stat         | tus           | Invoice Date  | Payment Term  | Date Of Su     | ipply P    | ayment In             | formation  |       |        |
|      | No             | o 300     | 01972       | PK TEST CSP 25    | Pen          | ding Approval | 03/01/23      | NET 60 DAYS   | 03/01/23       |            |                       |            |       |        |

#### **UK version**

#### **Credit Notes & Disputes continued...**

 Users will be able to see on their Invoice page the reason for Dispute in the Invoice tab. Dispute reasons can also be noted in the comments section of the Invoice.

|                       |              |                    |           |                  |                     | Select customer A  | ECOM Technology Co                                       |
|-----------------------|--------------|--------------------|-----------|------------------|---------------------|--------------------|----------------------------------------------------------|
| nvoices               |              |                    |           |                  |                     |                    |                                                          |
| eate Invoice          | S 🕡          |                    |           |                  |                     |                    |                                                          |
| Create Invoice from I | Create I     | nvoice from Contra | Crea      | te Blank Invoice | Create Credit Note  |                    |                                                          |
| Export to 👻           |              |                    |           |                  | View All            | ✓ Sea              | arch 🔎                                                   |
| Invoice #             | Created Date | Status             | PO #      | Total            | Unanswered Comments | Dispute Reason     | Actions                                                  |
| None                  | 02/28/25     | Draft              | RO1691233 | 50,000.00 RON    | No                  |                    | 10                                                       |
| 28/02/24              | 02/28/25     | Pending Approval   | None      | 123.00 EUR       | No                  |                    |                                                          |
| ROREVALIDATE          | 02/27/25     | Pending Approval   | RO1691137 | 20,000.00 RON    | No                  |                    |                                                          |
| CSPNONPO26FEB25       | 02/26/25     | Disputed           | None      | 1,230.00 EUR     | Yes                 | Tax rate missing o | r incorrect                                              |
|                       |              |                    |           |                  |                     |                    | 1                                                        |
|                       |              |                    |           |                  |                     | (<br>**<br>        | Clicking on th<br>Resolve" ic<br>will present<br>options |

| Comment                                                              | Mute Comments                           |
|----------------------------------------------------------------------|-----------------------------------------|
| Enter Comment                                                        |                                         |
|                                                                      |                                         |
| Add File   URL                                                       | ~~~~~~~~~~~~~~~~~~~~~~~~~~~~~~~~~~~~~~~ |
| Send Comment notification to a user by typing @name (ex. @JohnSmith) |                                         |
|                                                                      | Add Comment                             |
| Participants: Emma Threadgall Hackett Testing 3                      |                                         |
| to supplier                                                          |                                         |
| Emma Threadgall                                                      | disputed on 02/26/25 at 02:38 Al        |
| please change to reverse charge                                      |                                         |
|                                                                      |                                         |

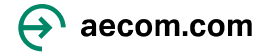

#### **UK version**

#### **Credit Notes & Disputes continued...**

If the invoice is disputed, there are 2 options available for the supplier in CSP:

**Cancel Invoice** - If this invoice was issued in duplicate, or if you require to amend non price or quantity information on this invoice, please cancel the invoice by choosing this option. We will guide you through a cancelation credit note and a replacement invoice creation.

**Adjust** - If you need to fix the price and/or quantity on this invoice choose this option. You would be required to choose the credit line adjustment type to denote if you are attempting to issue credit to reduce quantity, reduce price or issue an amount based credit.

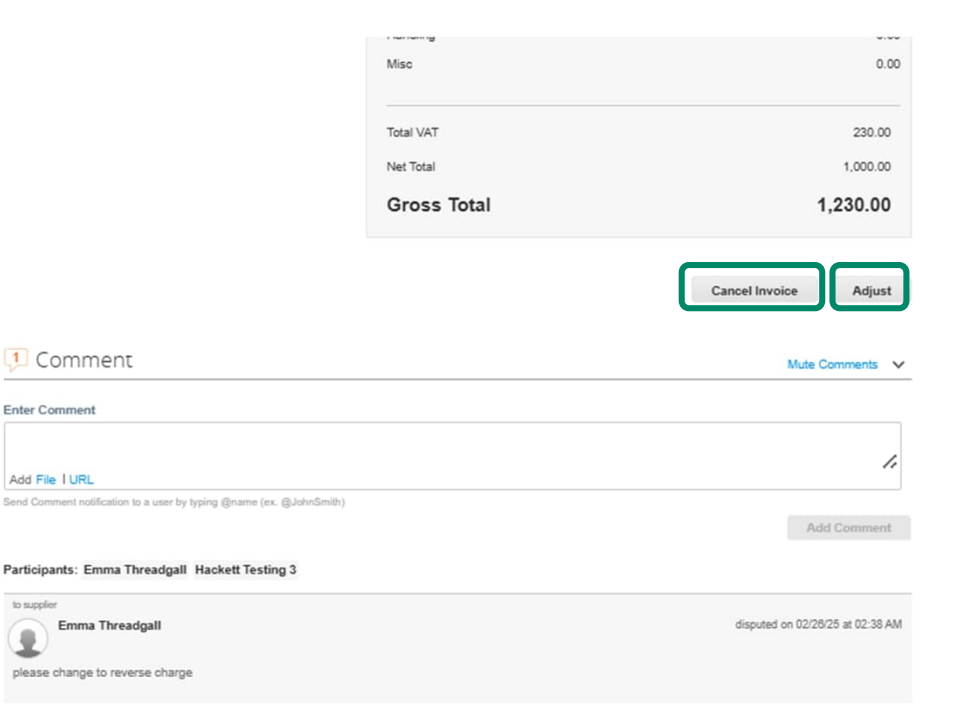

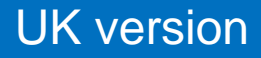

#### **Credit Notes & Disputes continued...**

Clicking on Cancel or Adjust will direct the user to the Credit Note page

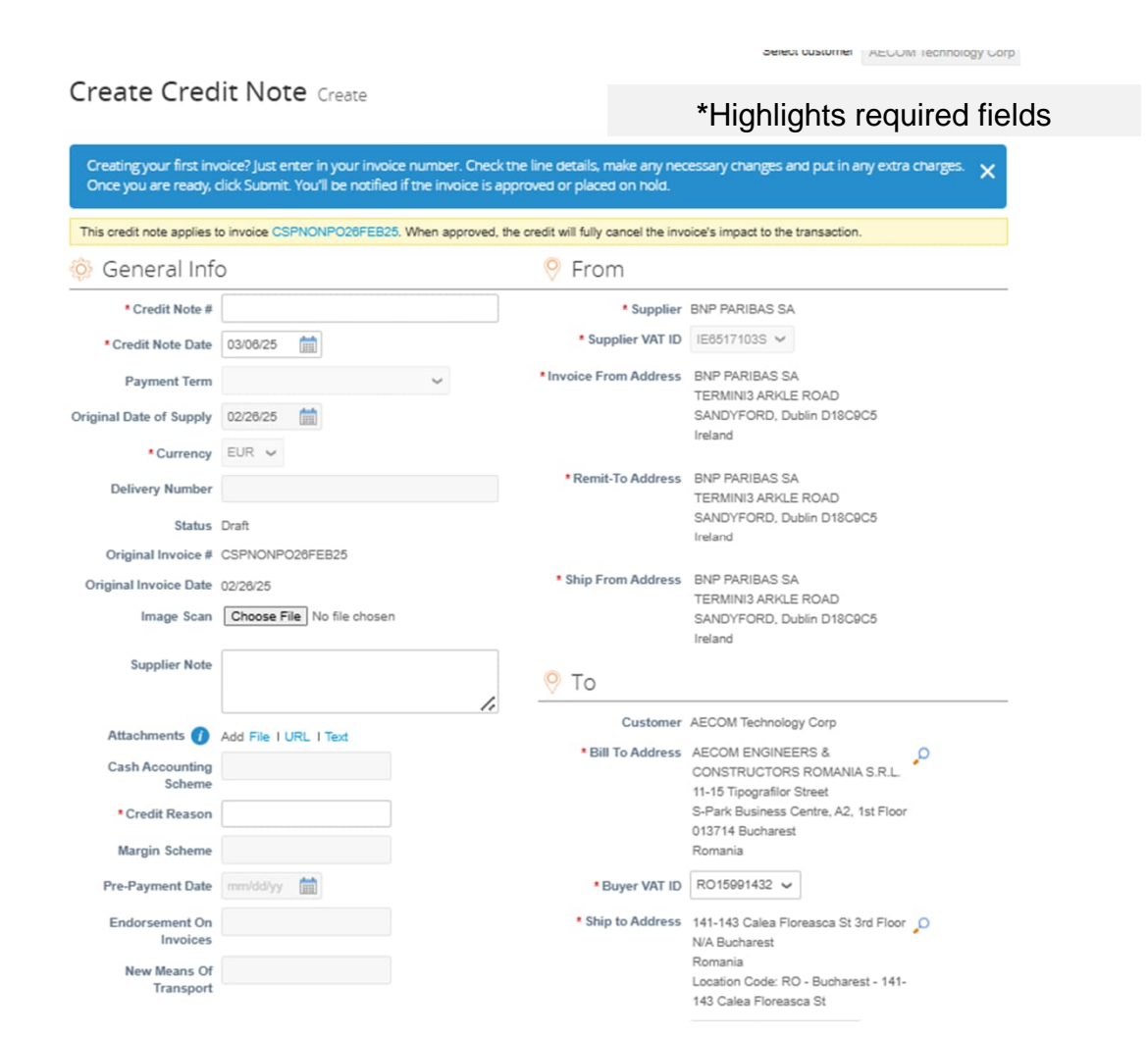

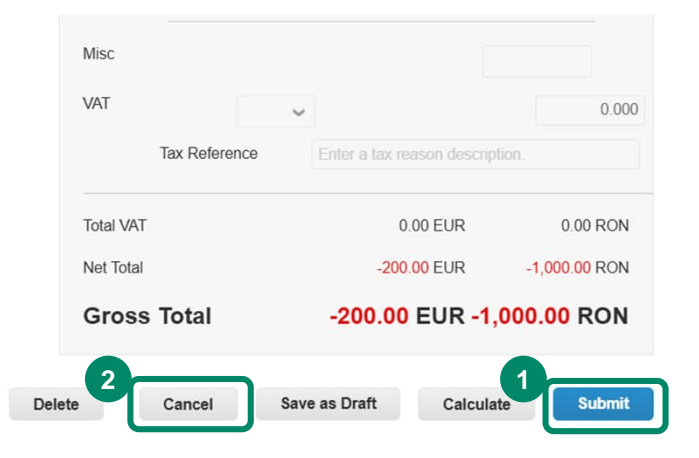

The user will be able to either:

- 1. Fill in the create the credit note and click Submit
- 2. Cancel the Invoice

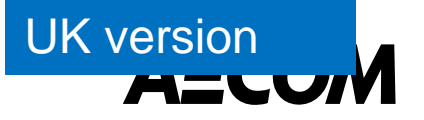

# Inviting others to join CSP, notifications and language and settings

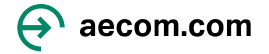

#### **Inviting Other Users at your Company**

- Suppliers can add multiple users to the Coupa Supplier Portal. To do this, please navigate to the 'Setup' tab and click 'Invite User'.
- Users invited will receive an email invitation to join. User permissions can be setup on this tab as well.

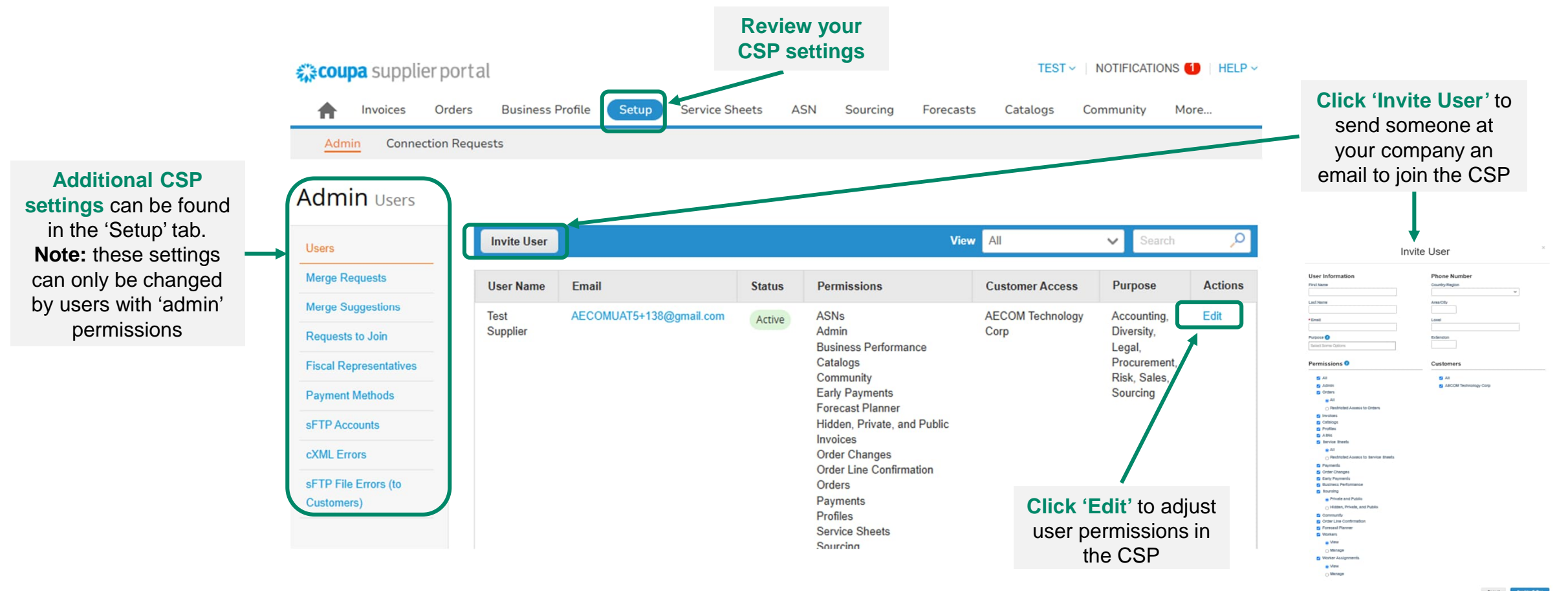

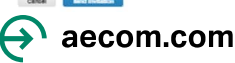

**UK version** 

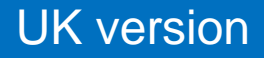

#### **Updating User Notifications**

- You can update your account settings and notification preferences by hovering over your username on the top right corner of the CSP home screen
- User will need to update their account settings and notification preferences upon initially logging into the Coupa Supplier Portal. Note: the 'Online' notification checkbox stands for notifications that occur within the CSP itself.

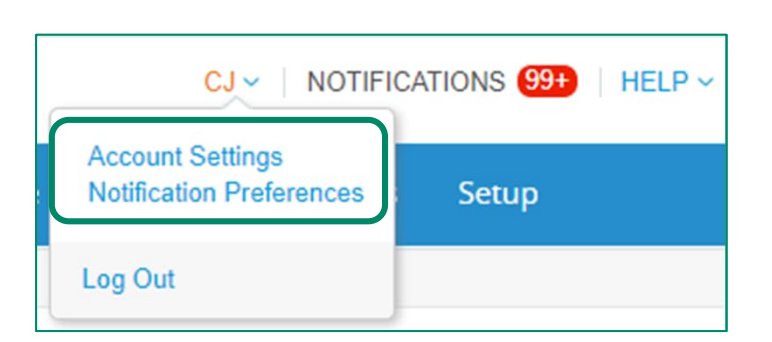

| Settings                                | You will start receiving notifications when y | our customers enable         | them.                 |            |  |  |  |  |
|-----------------------------------------|-----------------------------------------------|------------------------------|-----------------------|------------|--|--|--|--|
| Notification Preferences                | Email cihensch232@gmail.com                   | Mo                           | bile(SMS) +1 201-555- | 555 Verify |  |  |  |  |
| Security & Two-Factor<br>Authentication | ,                                             | Verify number to recieve SMS |                       |            |  |  |  |  |
|                                         | Announcements                                 |                              |                       |            |  |  |  |  |
|                                         | New Customer Announcement                     | Online                       | 🗌 Email               | SMS        |  |  |  |  |
|                                         | Business Performance                          | Business Performance         |                       |            |  |  |  |  |
|                                         | Business Performance Role Granted             | Online                       | 🗌 Email               | SMS        |  |  |  |  |
|                                         | Catalogs                                      |                              |                       |            |  |  |  |  |
|                                         | A new comment is received                     | Online                       | 🛃 Email               | SMS        |  |  |  |  |
|                                         | A catalog is approved                         |                              | 🗌 Email               | SMS        |  |  |  |  |
|                                         | A catalog is rejected                         | Online                       | 🗆 Email               | SMS        |  |  |  |  |
|                                         | A catalog is about to expire                  | Online                       | 🗌 Email               | SMS        |  |  |  |  |

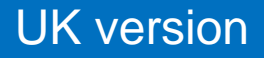

#### **Updating Language Settings**

You can change your language settings by scrolling to the bottom of the screen on any page and selecting from the language's dropdown

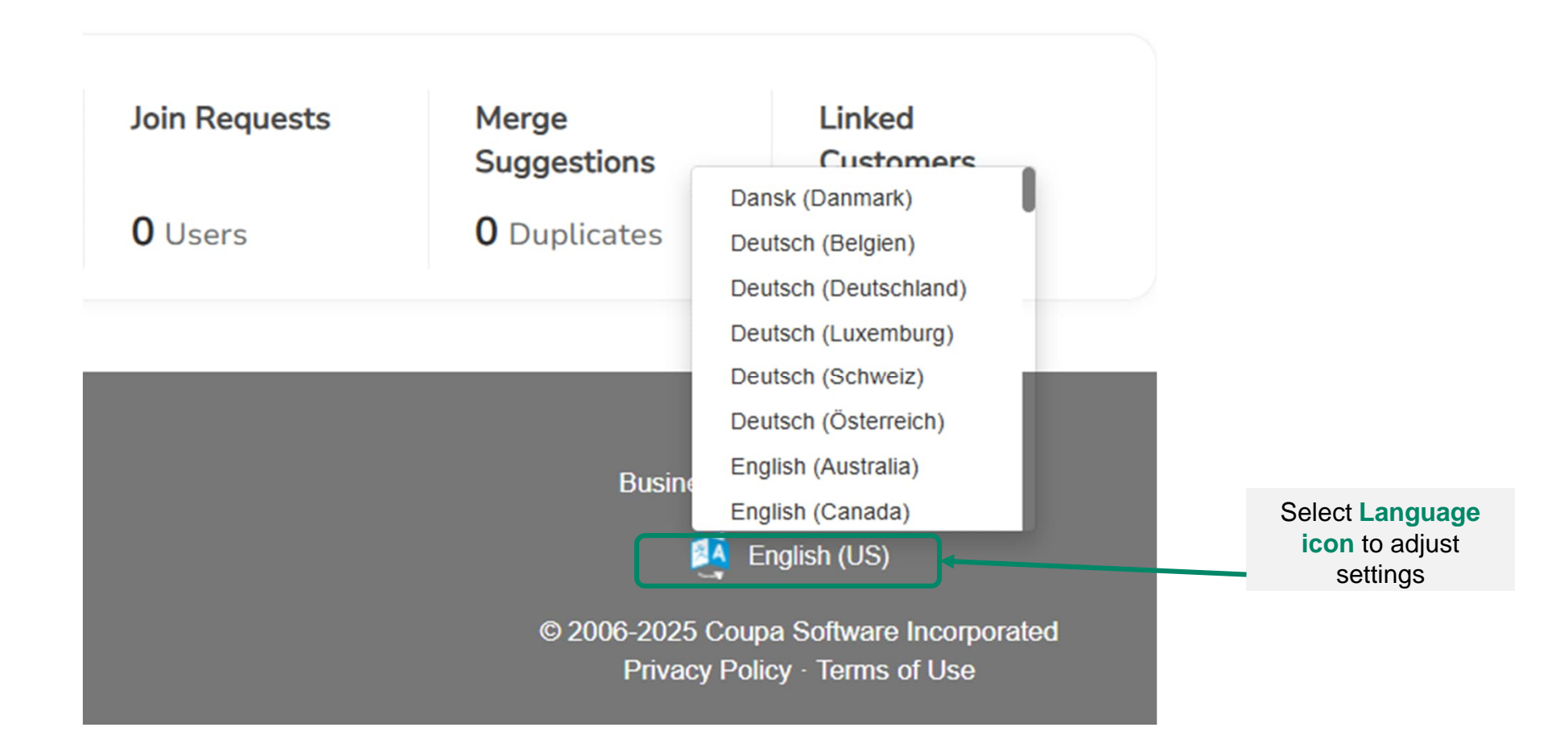

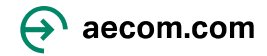

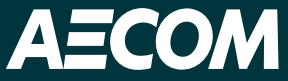

# If you need help with registering or using the Coupa Supplier Portal, email us at supplier@aecom.com

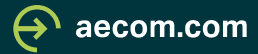